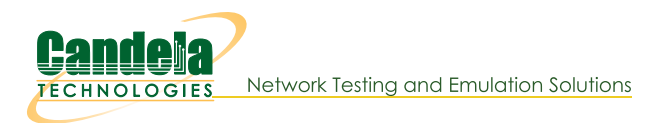

## Scripted Layer-3 Test

**Goal**: Use RFC-2544 as a guide to create a Layer-3 connection that can run automatically through various payload sizes and rates for a specified duration.

In this example, LANforge is used to set up a scripted connection that will iterate through a user-defined list of payload sizes and transmission rates. Each iteration will run for a user-defined duration with a user-defined pause between iterations. A summary text report is generated at the conclusion of all iterations.

- 1. Create a Layer-3 connection. For more information see Generating Traffic to a Switched Network
- 2. Modify the Layer-3 connection to add the script.
  - A. Highlight the Layer-3 connection and select **Modify**.

| scr-test-1 - Create/Modify Cross Connect |                                               |                                                           |                     |         |                              |                                                                    |   |                        |  |  |  |
|------------------------------------------|-----------------------------------------------|-----------------------------------------------------------|---------------------|---------|------------------------------|--------------------------------------------------------------------|---|------------------------|--|--|--|
| + - All                                  |                                               |                                                           |                     |         | Display Syno                 | Display Sync Batch-Create Apply OK                                 |   |                        |  |  |  |
| CX Name:<br>CX Type:                     | Cross-Connect<br>scr-test-1<br>LANforge / UDP |                                                           |                     |         | Report Timer:                | Report Timer: Cross-Connect<br>fast (1 s)<br>Endpoint A Endpoint B |   |                        |  |  |  |
| Resource:                                | Endpoint A<br>1 (fwa710-blue)                 | Idpoint A Endpoint B<br>(fwa710-blue) ▼ 1 (fwa710-blue) ▼ |                     |         |                              | increasing                                                         | • | increasing -           |  |  |  |
| Port:                                    | 3 (eth3)                                      | -                                                         | 4 (eth4) 🗸          | -       | Min IP Port:<br>Max IP Port: | Same                                                               | • | AUTO V                 |  |  |  |
| Min Tx Rate:<br>Max Tx Rate:             | New Modem (56 Kbps)<br>Same                   | •                                                         | New Modem (56 Kbps) | ·<br>•] | Min Duration:                | Forever                                                            | • | Forever  Same          |  |  |  |
| Min PDU Size:                            | AUTO                                          | •                                                         | AUTO                | -       | Min Reconn:                  | 0 (0 ms)                                                           | • | 0 (0 ms) 👻             |  |  |  |
| IP ToS:                                  | Best Effort (0)                               | •                                                         | Best Effort (0)     | -       | Max Reconn:<br>Multi-Conn:   | Same<br>Normal (0)                                                 | • | Same 💌<br>Normal (0) 👻 |  |  |  |
| Pkts To Send:                            | Infinite                                      | •                                                         | Infinite            | ·       |                              | Script                                                             |   | Script                 |  |  |  |
|                                          |                                               |                                                           |                     |         |                              | Thresholds                                                         |   | Thresholds             |  |  |  |

B. Select the Script button on Endpoint A.

| <u></u>                                                                                             |                                           | Add/Modify Scrip   | 1    |                        |  |  |  |  |  |  |  |
|----------------------------------------------------------------------------------------------------|-------------------------------------------|--------------------|------|------------------------|--|--|--|--|--|--|--|
| Endpoint Name:                                                                                      | scr-test-1-A                              | Script Type:       | NONE | <b>~</b>               |  |  |  |  |  |  |  |
| Script Name:                                                                                        | my-script                                 | Group Action:      | All  | •                      |  |  |  |  |  |  |  |
| 🗹 Enable Script 🕑 Show Reports 🔄 Symmetric 🔄 Loop 🔄 Hide Iteration Details 🔄 Hide Legend 🔄 Hide CSV |                                           |                    |      |                        |  |  |  |  |  |  |  |
| Loop Count                                                                                          | Forever                                   | Script Iterations: | NA   | Estimated Duration: NA |  |  |  |  |  |  |  |
| Script Configuration                                                                                |                                           |                    |      |                        |  |  |  |  |  |  |  |
|                                                                                                    | Show Previous Report Sync Apply OK Cancel |                    |      |                        |  |  |  |  |  |  |  |

C. Select the Script Type, RFC-2544.

| <u>\$</u>                  | Add/A                                                                                              | Aodify Script                                                                                  |                                                                                                    |  |  |  |  |  |  |
|----------------------------|----------------------------------------------------------------------------------------------------|------------------------------------------------------------------------------------------------|----------------------------------------------------------------------------------------------------|--|--|--|--|--|--|
| Endpoint Name: scr-test-1- | -A Script Type:                                                                                    | RFC-2544 💌                                                                                     |                                                                                                    |  |  |  |  |  |  |
| Script Name: my-script     | Group Action:                                                                                      | All                                                                                            |                                                                                                    |  |  |  |  |  |  |
| 🗹 Enable Script 🛛 Show F   | Reports 🗌 Symmetric 🔲                                                                              | Loop 🗌 Hide Iteration Details                                                                  | 🗌 Hide Legend 🗌 Hide CSV                                                                                |  |  |  |  |  |  |
| Loop Count Forever         | Script Iteratio                                                                                    | ons: 27 (27) Estin                                                                             | nated Duration: 15.75 m (15.75 m)                                                                       |  |  |  |  |  |  |
| Script Configuration       |                                                                                                    |                                                                                                |                                                                                                    |  |  |  |  |  |  |
| Show Dups Show (           | 000 Show Attenuation                                                                               | n 🔲 Hide Latency Distributions                                                                 | Hide Constraints                                                                                        |  |  |  |  |  |  |
| Run Duration:              | 30 s (30 s)                                                                                        | ▼ Pause Duration:                                                                              | 5 s (5 s) 💌                                                                                             |  |  |  |  |  |  |
| Max Drop Percent:          | 5% (5%)                                                                                            | ▼ Max-Tx-Underrun:                                                                             | 10% (10%)                                                                                               |  |  |  |  |  |  |
| Max Jitter:                | high (100 ms)                                                                                      | ▼ Max RT Latency:                                                                              | 500ms (500 ms) 💌                                                                                        |  |  |  |  |  |  |
| Max Failed OK:             | 0                                                                                                  | •                                                                                              |                                                                                                    |  |  |  |  |  |  |
| Rates A                    | Rates B Pa<br>35<br>Mbps<br>00Mbps<br>Gbps<br>128<br>128<br>128<br>128<br>128<br>128<br>128<br>128 | Ayload Sizes A Payload Sizes 256<br>256<br>512<br>1024<br>1280<br>1460<br>1460<br>1472<br>1514 | Attenuations (ddB)           NONE           100           300           400           600           955 |  |  |  |  |  |  |
| Show Pro                   | evious Report Syn                                                                                  | c Apply OK                                                                                     | Cancel                                                                                                  |  |  |  |  |  |  |

A. Note: A default set of payload sizes are set up based on RFC-2544 but, can be changed by typing over the default values.

B. Note: For Layer-3 UDP and TCP connections, 'payload size' refers to size of the payload being carried by the protocol and not the ethernet frame size.

- 3. Set up script options. For details refer to: LANforge User's Guide: Scripted Cross Connect
  - A. Select **Symmetric** for the script to run both endpoints for a bi-directional traffic test.

| <b>\$</b>                                                                       |                            |             | Add/Mo                                                                         | dify Script     |               |                       | _ <b>•</b> ×   |  |  |
|---------------------------------------------------------------------------------|----------------------------|-------------|--------------------------------------------------------------------------------|-----------------|---------------|-----------------------|----------------|--|--|
| Endpoint Name:                                                                  | scr-test-1-A               | •           | Script Type:                                                                   | RFC-2544        | -             |                       |                |  |  |
| Script Name:                                                                    | my-script                  |             | Group Action:                                                                  | All             | *             |                       |                |  |  |
| Enable Script                                                                   | Show Re                    | ports 🗹 Sy  | ymmetric 🗌 Lo                                                                  | op 🗌 Hide Itera | ation Details | Hide Legend           | Hide CSV       |  |  |
| Loop Count                                                                      | Forever                    |             | Script Iteration                                                               | s: 27 (27)      | Estin         | nated Duration: 15.   | 75 m (15.75 m) |  |  |
| Script Configuration                                                            |                            |             |                                                                                |                 |               |                       |                |  |  |
| Show Dups Show 000 Show Attenuation Hide Latency Distributions Hide Constraints |                            |             |                                                                                |                 |               |                       |                |  |  |
| Run Duration:                                                                   |                            | 30 s (3     | 0 s)                                                                           | Pause Durat     | tion:         | 5s (5s)               | •              |  |  |
| Max Drop Perce                                                                  | nt:                        | 5% (5%)     |                                                                                | Max-Tx-Und      | errun:        | 10% (10%)             |                |  |  |
| Max Jitter:                                                                     |                            | high (100 m | ms)                                                                            | Max RT Late     | ncy:          | 500ms (500 ms)        |                |  |  |
| Max Failed OK:                                                                  |                            | 0           |                                                                                | -               |               |                       |                |  |  |
| Rates A                                                                         | bps<br>10M<br>100M<br>16bp | Rates B     | Pay<br>60<br>128<br>256<br>512<br>1024<br>1280<br>1460<br>1460<br>1472<br>1514 | oad Sizes A—    | Payload Siz   | es B Attenuat<br>NONE | ions (ddB)-    |  |  |
|                                                                                 | Show Prev                  | ious Report | Sync                                                                           | Appl            | у ОК          | Cancel                |                |  |  |

B. Set the Run and Pause Duration.

| <u>ی</u>                           |                             |                | Add/Mod                                                         | lify Script   |                                                                 |                                 | _ • ×       |  |  |  |
|------------------------------------|-----------------------------|----------------|-----------------------------------------------------------------|---------------|-----------------------------------------------------------------|---------------------------------|-------------|--|--|--|
| Endpoint Name:                     | scr-test-1-A                | -              | Script Type:                                                    | RFC-2544      | -                                                               |                                 |             |  |  |  |
| Script Name:                       | my-script                   |                | Group Action:                                                   | All           | -                                                               |                                 |             |  |  |  |
| Enable Script                      | Show Rep                    | ports 🗹 Sy     | ymmetric 📃 Loo                                                  | op 🗌 Hide Ite | eration Details                                                 | Hide Legend 🗌 Hid               | le CSV      |  |  |  |
| Loop Count                         | Forever                     | -              | Script Iteration                                                | s: 27 (27)    | Est                                                             | timated Duration: 2.7           | 7 m (2.7 m) |  |  |  |
|                                    | Script Configuration        |                |                                                                 |               |                                                                 |                                 |             |  |  |  |
| Show Dups                          | Show 00                     | 0 Show         | w Attenuation                                                   | 🗌 Hide Laten  | c <mark>y</mark> Distributions                                  | Hide Constraints                |             |  |  |  |
| Run Duration:                      |                             | 5 s (5         | s)                                                              | Pause Du      | ration:                                                         | ls (ls)                         | -           |  |  |  |
| Max Drop Perce                     | nt:                         | 5% (5%)        |                                                                 | Max-Tx-Un     | derrun:                                                         | 10% (10%)                       | -           |  |  |  |
| Max Jitter:                        |                             | high (100 m    | ms)                                                             | Max RT La     | tency:                                                          | 500ms (500 ms)                  | -           |  |  |  |
| Max Failed OK:                     |                             | 0              |                                                                 | -             |                                                                 |                                 |             |  |  |  |
| Rates A                            | ·                           | -Rates B       | Payle                                                           | oad Sizes A—  | Payload Size                                                    | es B — <mark>Attenuation</mark> | s (ddB) —   |  |  |  |
| bps<br>100Mbps<br>100Mbps<br>1Gbps | bps<br>10Mb<br>100M<br>16bp | ps<br>bps<br>s | 60<br>128<br>256<br>512<br>1024<br>1280<br>1460<br>1472<br>1514 |               | 60<br>128<br>256<br>512<br>1024<br>1280<br>1460<br>1472<br>1514 | NONE 100 300 400 600 800 955    | T           |  |  |  |
|                                    | Show Previ                  | ous Report     | Sync                                                            | Ар            | ply ОК                                                          | Cancel                          |             |  |  |  |

A. Note the total number of **Script Iterations** and **Estimated Total Duration** to help determine how long it will take to run this script.

C. Select OK to close the Add/Modify Script window.

| <u>善</u>             |                                               |   | scr-test-1 - Cr     | eate/ | Modify Cross Connec | 3                           |                             |            |       |  |  |
|----------------------|-----------------------------------------------|---|---------------------|-------|---------------------|-----------------------------|-----------------------------|------------|-------|--|--|
| + - All              |                                               |   |                     |       | Display Syn         | Batch-Create                |                             | Apply OK C | Cance |  |  |
| CX Name:<br>CX Type: | Cross-Connect<br>scr-test-1<br>LANforge / UDP |   |                     |       | Report Timer:       | Cross-Connect<br>fast (1 s) | Cross-Connect<br>fast (1 s) |            |       |  |  |
|                      | Endpoint A                                    |   | Endpoint B          |       | Pld Pattern         | increasing                  | -                           | increasing | -     |  |  |
| Resource:            | 1 (fwa710-blue)                               | - | 1 (fwa710-blue)     | -     | Min IP Port:        | AUTO                        | -                           | AUTO       | -     |  |  |
| Port:                | 3 (eth3)                                      | - | 4 (eth4)            | •     | Max IP Port:        | Same                        | -                           | Same       | -     |  |  |
| Min Tx Rate:         | New Modem (56 Kbps)                           | - | New Modem (56 Kbps) | -     | Min Duration:       | Forever                     | -                           | Forever    | -     |  |  |
| Max Tx Rate:         | Same                                          | - | Same                | -     | Max Duration:       | Same                        | -                           | Same       | -     |  |  |
| Min PDU Size:        | AUTO                                          | - | AUTO                | -     | Min Reconn:         | 0 (0 ms)                    | -                           | 0 (0 ms)   | -     |  |  |
| Max PDU Size:        | Same                                          | - | Same                | -     | Max Reconn:         | Same                        | -                           | Same       | -     |  |  |
| IP ToS:              | Best Effort (0)                               | - | Best Effort (0)     | -     | Multi-Conn:         | Normal (0)                  | -                           | Normal (0) | -     |  |  |
| Pkts To Send:        | Infinite                                      | - | Infinite            | -     |                     | Script                      |                             | Script     |       |  |  |
|                      |                                               |   |                     |       |                     | Thresholds                  |                             | Thresholds |       |  |  |

D. The Script Type for Endpoint B is set to NONE because Endpoint A is controlling both ends of the connection in this symmetric script example.

| <b>\$</b>            |                      | Add/Modify Script 📃 🔍 🗙 |                        |                          |  |  |  |  |  |  |  |  |
|----------------------|----------------------|-------------------------|------------------------|--------------------------|--|--|--|--|--|--|--|--|
| Endpoint Name:       | scr-test-1-B         | Script Type:            | NONE                   | •                        |  |  |  |  |  |  |  |  |
| Script Name:         | my-script            | Group Action:           | All                    | <b>~</b>                 |  |  |  |  |  |  |  |  |
| Enable Script        | Show Reports Syr     | nmetric 🗌 Loop 🗌        | Hide Iteration Details | 🗌 Hide Legend 📄 Hide CSV |  |  |  |  |  |  |  |  |
| Loop Count           | Forever 💌            | Script Iterations:      | NA                     | Estimated Duration: NA   |  |  |  |  |  |  |  |  |
| Script Configuration |                      |                         |                        |                          |  |  |  |  |  |  |  |  |
|                      | Show Previous Report | Sync                    | Аррly ОК               | Cancel                   |  |  |  |  |  |  |  |  |

E. Select OK to close the Create/Modify Cross Connect window.

| <b>\$</b>                   |                                                                                                    |                     |          | LANforge   | Manager Versio    | n(5.3.3)       |                    |                  |             |           |
|-----------------------------|----------------------------------------------------------------------------------------------------|---------------------|----------|------------|-------------------|----------------|--------------------|------------------|-------------|-----------|
| <u>Control</u> <u>Repor</u> | rting <u>T</u> ea                                                                                                    | ar-Off <u>I</u> nfo | Plugins  |            |                   |                |                    |                  |             |           |
|                             |                                                                                                    |                     |          |            | Stop All          | Restart M      | anager             |                  | Refresh     | HELP      |
| File-IO La                  | ver-4 (                                                                                                    | Generic             | Test Mar | Test Group | Resource Mar      | Event Log A    | lerts Por          | Mar Mes          | sages       |           |
| Status La                   | Status Layer-3 L3 Endps VoIP/RTP VoIP/RTP Endps Armageddon WanLinks Attenuators Collision-Domains                                        |                     |          |            |                   |                |                    |                  |             |           |
| Rpt Tim                     | Rpt Timer:     default (5 s)     Image     Go     Test Manager     all     Image     Select All     Start     Stop     Quiesce     Clear |                     |          |            |                   |                |                    |                  |             |           |
| View                        | 0 - 2                                                                                                    | 00                  |          | ▼ Go       |                   | Displa         | ay Cr <u>e</u> ate | e <u>M</u> odify | Delete      |           |
|                             |                                                                                                    |                     |          | -Cross Con | nects for Selecte | d Test Manager |                    |                  |             |           |
| Name                        | Туре                                                                                                    | State               | Pkt Rx A | Pkt Rx B   | Bps Rx A          | Bps Rx B       | Rx Drop % A        | Rx Drop % B      | Drop Pkts A | Drop Pkts |
| scr-test-1                  | LF/UDP                                                                                                    | Stopped             | 0        | 0          | 0                 | 0              | 0                  | 0                | 0           |           |
|                             |                                                                                                    |                     |          |            |                   |                |                    |                  |             |           |
|                             |                                                                                                    |                     |          | III        |                   |                |                    |                  |             | Þ         |

- 4. Start the Scripted Layer-3 Cross Connect.
  - A. Highlight the Layer-3 connection and select Start.

| <u>\$</u>                                                                                                    | LANforge Manager Version(5.3.3)                                                                                                    |                 |             |                    |                |                    |             |             |           |  |  |
|----------------------------------------------------------------------------------------------------|----------------------------------------------------------------------------------------------------|-----------------|-------------|--------------------|----------------|--------------------|-------------|-------------|-----------|--|--|
| <u>Control</u> <u>R</u> epo                                                                                                    | rting <u>T</u> ear-Off <u>I</u> nfo                                                                                                    | <u>P</u> lugins |             |                    |                |                    |             |             |           |  |  |
|                                                                                                    |                                                                                                    |                 |             | Stop All           | Restart M      | anager             |             | Refresh     | HELP      |  |  |
| File-IO La                                                                                                    | ver-4 Generic                                                                                                    | Test Mar        | Test Group  | Resource Mar       | Event Log A    | lerts Port         | Mar Mes     | sades       |           |  |  |
| Status La                                                                                                    | Status         Layer-3         L3 Endps         VolP/RTP         VolP/RTP         Armageddon         WanLinks         Attenuators         Collision-Domains |                 |             |                    |                |                    |             |             |           |  |  |
| Rpt Tim                                                                                                    | Rpt Timer: default (5 s) 🔻 Go Test Manager all 💌 Select All Start Stop Quiesce Clear                                                                        |                 |             |                    |                |                    |             |             |           |  |  |
| View                                                                                                    | 0 - 200                                                                                                    |                 | ▼ Go        |                    | Displa         | ay Cr <u>e</u> ate | Modify      | Delete      |           |  |  |
|                                                                                                    | L                                                                                                    |                 | -Cross Conr | nects for Selected | d Test Manager |                    |             |             |           |  |  |
| Name                                                                                                    | Type State                                                                                                    | Pkt Rx A        | Pkt Rx B    | Bps Rx A           | Bps Rx B       | Rx Drop % A        | Rx Drop % B | Drop Pkts A | Drop Pkts |  |  |
| scr-test-1                                                                                                    | LF/UDP Run                                                                                                    | 147,780         | 148,011     | 7,831,535          | 7,711,319      | 0                  | 0           | 0           |           |  |  |
| Scr-test-1         LF/UDP         Run         147,780         148,011         7,831,535         7,711,319         0         0         0 |                                                                                                    |                 |             |                    |                |                    |             |             |           |  |  |
| •                                                                                                    |                                                                                                    |                 |             |                    |                |                    |             |             | •         |  |  |
| Logged in to                                                                                                    | brent-6port:40                                                                                                    | 02 as: Admin    |             |                    |                |                    |             |             |           |  |  |

B. A script report window will pop up and show the details of each iteration of the scripted connection as it is run.

| <u>\$</u>                                                                                                    | Script Repo                                                                                                    | rt for: scr-test-1-A                                                                                            |                                                | - • × |  |  |  |  |  |  |
|----------------------------------------------------------------------------------------------------|----------------------------------------------------------------------------------------------------|----------------------------------------------------------------------------------------------------|------------------------------------------------|-------|--|--|--|--|--|--|
| <pre># peer: rx-pkts: 12202 rx-bytes: 62474 # rx-bps: 9995878 rx-bps-low-level: 106 # dropped: 0 drop percent: 0.000000 avg-r # rx-signal: 0 tx-link-speed: 100000000 peer-rx-link-speed: 1000000000 # peer-dropped: 0 peer drop percent: 0. # * Passed constraints *</pre>                                                                                                    | 124 rx-pps: 2440 rx-pps-ll:<br>115853<br>rx-latency(us): 0 avg-rt-lat<br>30 rx-link-speed: 1000000000<br>.0000                                                                                                    | 2440<br>ency(us): O peer-machine-load<br>attenuation: O peer-rx-signa                                           | 1: 0.15<br>1: 0 peer-tx-link-speed: 1000000000 |       |  |  |  |  |  |  |
| <pre># iteration: 4/27 Endpoint: scr-test-1-A now: 1446685446147ms duration: 5001ms paused: 1000ms # iteration: 4/27 Endpoint: scr-test-1-A now: 1446685446147ms duration: 5001ms paused: 1000ms # tayplota-size: 1024 cfg-rate: 10000000 # tx-bpts: 6042 tx-bytes: 6187008 tx-bytes-low-level: 6440772 tx-pps: 1208 # tx-bps: 9997233 tx-bps-low-level: 10303175 # rx-pps: 1208 rx-bps: 0rx-lows: 0 machine-load: 0.14 # peer: rx-pts: 6042 rx-bytes: 6187008 rx-pps: 1208 rx-pps-ll: 1208 # rx-bps: 9997233 rx-bps-low-level: 10303175 # rx-tops: 0 rx-dups: 0 rx-oons: 0 machine-load: 0.14 # peer: rx-pts: 6042 rx-bytes: 6187008 rx-pps: 1208 rx-pps-ll: 1208 # rx-bps: 9997233 rx-bps-low-level: 10303175 # dropped: 0 drop percent: 0.0000 avg-rx-latency(us): 0 avg-rt-latency(us): 0 peer-machine-load: 0.14 # rx-signal: 0 tx-link-speed: 1000000000 rx-link-speed: 1000000000 attenuation: 0 peer-rx-signal: 0 peer-tx-link-speed: 1000000000 # peer-dropped: 0 peer drop percent: 0.0000 # peer-dropped: 0 peer drop percent: 0.0000 # taype: 1000000000 # taype: 1000000000 # tenuation: 0 peer-rx-signal: 0 peer-tx-link-speed: 1000000000 # peer-dropped: 0 peer drop percent: 0.0000 # peer-dropped: 0 peer drop percent: 0.0000# # taype: 5072 Endpoint: st taype: 146695452149ec duption: 5000ec paused: 1001mc</pre> |                                                                                                    |                                                                                                    |                                                |       |  |  |  |  |  |  |
| <pre># iteration: 5/27 Endpoint: scr-test-1-<br/># payload-size: 1280 cfg-rate: 1000000C<br/># tx-pkts: 4880 tx-bytes: 6246400 tx-by<br/># tx-bps: 9994240 tx-bps-low-level: 10:<br/># rx-pkts: 4880 rx-bytes: 6246400 rx-bp<br/># rx-pps: 976 rx-bps: 9994240 rx-bps-lo<br/># rx-qrops: 0 rx-dups: 0 rx-ooo: 0 mach<br/># peer: rx-pkts: 4880 rx-bytes: 624640<br/># rx-bps: 9994240 rx-bps-low-level: 10:<br/># dropped: 0 drop percent: 0.0000 ayg-<br/># rx-signal: 0 tx-link-speed: 10000000<br/># peer-dropped: 0 Geer drop percent: 0.<br/># * Passed constraints *</pre>                                                                                                    | A now: 1446685452148ms dur<br>)<br>rtes-low-level: 6451360 tx-p<br>322176<br>(rtes-low-level: 6451360<br>yw-level: 10322176<br>inne-load: 0.11<br>30 rx-pps: 976 rx-pps-ll: 97<br>322176<br>rx-latency(us): 0 avg-rt-lat<br>30 rx-link-speed: 1000000000<br>.0000 | ation: 5000ms paused: 1001ms<br>ps: 976<br>6<br>ency(us): 0 peer-machine-load<br>• attenuation: 0 peer-rx-signa | 1: 0.11<br>1: 0 peer-tx-link-speed: 1000000000 |       |  |  |  |  |  |  |
| Pause Clo                                                                                                    | ose Save File                                                                                                    | Graphical Display                                                                                               | Invert RX-Signal X Axis                        |       |  |  |  |  |  |  |

C. At the conclusion of the script, the report window will display a summary of the entire scripted connection results. Full Script Report for this example:

| results. Full script Report to                                                                                                    | or mis exampl                                                                                                    | e:                                                          |                                   |                                   |                                      |                                      |                       |                                  |                         |   |
|----------------------------------------------------------------------------------------------------|----------------------------------------------------------------------------------------------------|-------------------------------------------------------------|-----------------------------------|-----------------------------------|--------------------------------------|--------------------------------------|-----------------------|----------------------------------|-------------------------|---|
| 🕌                                                                                                    |                                                                                                    | Script Rep                                                  | oort for: s                       | cr-test-1-                        | A                                    |                                      |                       |                                  |                         |   |
| Started test at: Fri Nov 6 15:47<br>Iteration Duration: 5000ms Paus<br>Number of running endpoints at en<br>System Load at end of first itera                                                                                      | 2:43 2015<br>e Duration: 1000ms<br>d of first iterati<br>tion: 0.00                                                          | on: 2                                                       |                                   |                                   |                                      |                                      |                       |                                  |                         | • |
| Endpoint Information:<br>Endpoint ID: scr-test-l-A T                                                                                                    | ype: LANFORGE_UDP                                                                                                    | Peer Endp                                                   | oint ID:                          | scr-test-l                        | -В                                   |                                      |                       |                                  |                         |   |
| Summary data for each iteration:                                                                                                    |                                                                                                    |                                                             |                                   |                                   |                                      |                                      |                       |                                  |                         |   |
| ## pld-size cfg-rate tx<br>- (bytes) (bps)<br>0* 60 10000000 995                                                                                                    | -bps rx-bps<br>- peer<br>08592 9998592                                                                                       | rx-bps-LL<br>peer<br>16997606<br>13276320                   | tx-pps<br>-<br>20830<br>9762      | rx-pps<br>peer<br>20830<br>9762   | tx-pkts<br>104152                    | rx-pkts<br>peer<br>104152<br>48810   | cx-drops<br>peer<br>0 | drop%<br>peer<br>0.000           | rx-lat(ms)<br>peer<br>0 |   |
| 2* 256 10000000 999<br>3* 512 10000000 999<br>4* 1024 10000000 999<br>5* 1280 10000000 999                                                                                                    | 9997926           95878         9995878           97517         9997517           98336         9998336                      | 11638211<br>10815853<br>10407571<br>10326406                | 4882<br>2440<br>1220<br>976       | 4882<br>2440<br>1220<br>976       | 24409<br>12202<br>6102<br>4882       | 24409<br>12202<br>6102<br>4882       | 0<br>0<br>0           | 0.000                            | 0<br>0<br>0             |   |
| 6* 1460 10000000 999<br>7* 1472 10000000 999<br>8* 1514 10000000 999<br>9* 60 10000000 9999                                                                                                    | 98080 9998080<br>97824 9997824<br>94822 9994822<br>95059 99995059                                                            | 10285696<br>10283088<br>10549357<br>169997971               | 856<br>849<br>825<br>208342       | 856<br>849<br>825<br>208342       | 4280<br>4245<br>4126<br>1041710      | 4280<br>4245<br>4126<br>1041710      | 0<br>0<br>0           | 0.000                            | 0<br>0<br>0             |   |
| 10*         128         10000000         9996           11*         256         10000000         9996           12*         512         10000000         9997           13*         1024         10000000         9996             | 38275         99988275           38691         99968691           '1072         99971072           34998         99984998    | 132796928<br>116369804<br>108171824<br>104085946            | 97645<br>48813<br>24407<br>12205  | 97645<br>48813<br>24407<br>12205  | 488224<br>244113<br>122035<br>61026  | 488224<br>244113<br>122035<br>61026  | 0<br>0<br>0           | 0.000<br>0.000<br>0.000<br>0.000 | 0<br>0<br>0             |   |
| 14*         1280         100000000         9997           15*         1460         100000000         9998           16*         1472         100000000         9996           17*         1514         100000000         9996      | '3120         99973120           33136         99983136           54109         99964109           52758         99962758    | 103253488<br>102859363<br>102816346<br>105508909            | 9763<br>8560<br>8489<br>8253      | 9763<br>8560<br>8489<br>8253      | 48815<br>42801<br>42444<br>41266     | 48815<br>42801<br>42444<br>41266     | 0<br>0<br>0           | 0.000                            | 0<br>0<br>0             |   |
| 18 60 1000000000 19833<br>Failed transmit-percent cons<br>Failed peer transmit-percent<br>Failed drop-percent constrai                                                                                                    | 29321 40513536<br>traint, reported:<br>constraint, repor<br>nt, reported: 79.5                                               | 68923642<br>19.8339% min:<br>ted: 19.8217%<br>7% max: 5     | 413872<br>90<br>min: 90           | 84554                             | 2069775                              | 422854                               | 1646921               | 79.570                           | 107                     |   |
| Failed peer-drop-percent com<br>19 128 1000000000 42437<br>Failed transmit-percent cons<br>Failed peer transmit-percent                                                                                                    | straint, reported:<br>76963 88404651<br>straint, reported:<br>constraint, repor                                              | 79.5695% max<br>117412427<br>42.4377% min:<br>ted: 42.4185% | : 5<br>414431<br>90<br>min: 90    | 86333                             | 2072982                              | 431836                               | 1641146               | 79.168                           | 105                     |   |
| Failed drop-percent constrai<br>Failed peer-drop-percent com<br>20 256 1000000000 71014<br>Failed transmit-percent cons                                                                                                    | nt, reported: 79.1<br>straint, reported:<br>4921 289658292<br>traint, reported:                                              | 684% max: 5<br>79.1657% max<br>337180356<br>71.0145% min:   | : 5<br>346750<br>90               | 141435                            | 1734099                              | 707315                               | 1026784               | 59.211                           | 19                      |   |
| Failed peer transmit-percent<br>Failed drop-percent constrai<br>Failed peer-drop-percent con<br>21* 512 100000000 100002                                                                                                    | constraint, repor<br>nt, reported: 59.2<br>straint, reported:<br>25293 999352730                                             | ted: 70.9948%<br>114% max: 5<br>59.2126% max<br>1081330883  | min: 90<br>: 5<br>244147          | 243983                            | 1220734                              | 1219913                              | 821                   | 0.067                            | 0                       |   |
| 22*         1024         100000000         99985           23*         1280         100000000         99985           24*         1460         100000000         999965           25*         1472         100000000         99965 | 8176         999858176           38896         999888896           33776         999903776           92902         999692902 | 1040867984<br>1032697750<br>1028668131<br>1028216749        | 122053<br>97645<br>85608<br>84892 | 122053<br>97645<br>85608<br>84892 | 610265<br>488227<br>428041<br>424462 | 610265<br>488227<br>428041<br>424462 | 0<br>0<br>0           | 0.000                            | 0<br>0<br>0<br>0        |   |
| 26* 1514 100000000 99967                                                                                                    | Close                                                                                                    | 1055135110 Save File                                        | 82536                             | 82536<br>Graphic                  | 412678<br>al Display                 | 412678                               | 0<br>ert RX-Signal    | 0.000                            | 0                       | - |

A. per iteration details

B. raw CSV data for all iterations

C. spreadsheet matrices for creating your own 3D graphs

D. system information

Candela Technologies, Inc., 2417 Main Street, Suite 201, Ferndale, WA 98248, USA www.candelatech.com | sales@candelatech.com | +1.360.380.1618